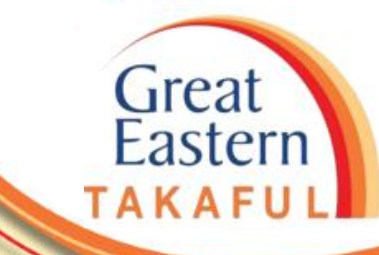

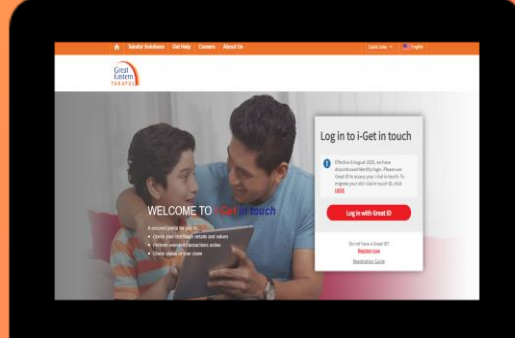

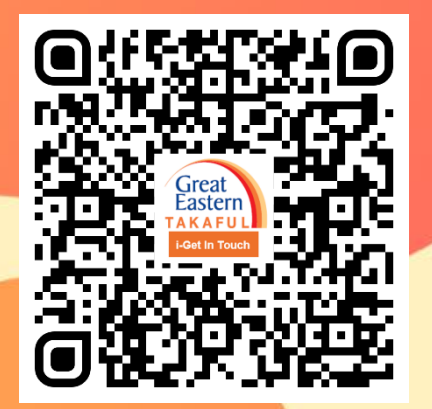

Scan me now to access i-Get In Touch.

Ver 1.0 05/2021

Step 1: Click 'Log in with Great ID'.

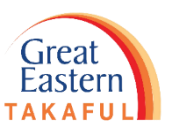

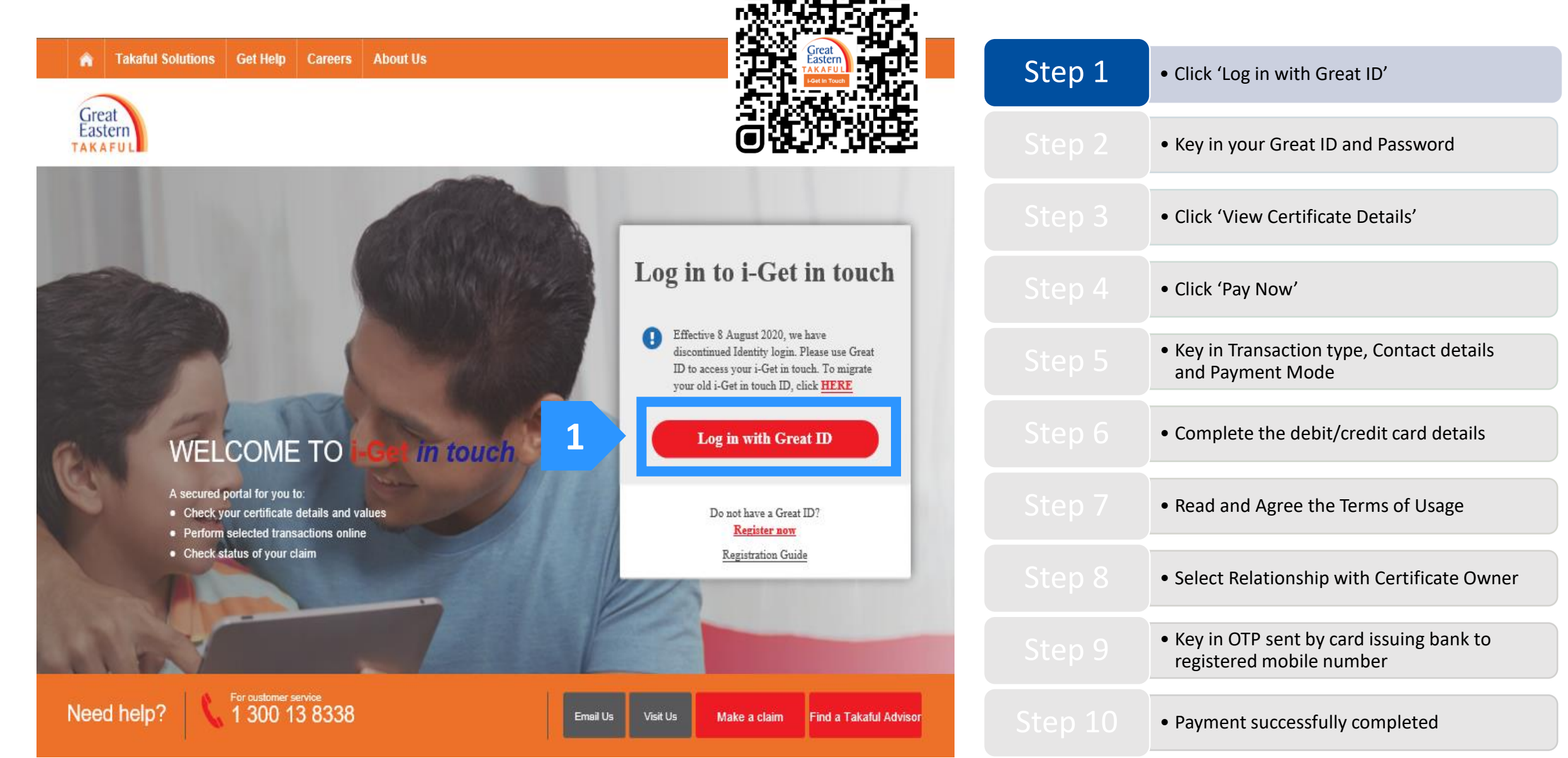

Step 2: Key in your Great ID and Password, then click 'Submit'.

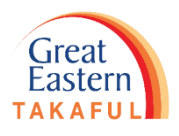

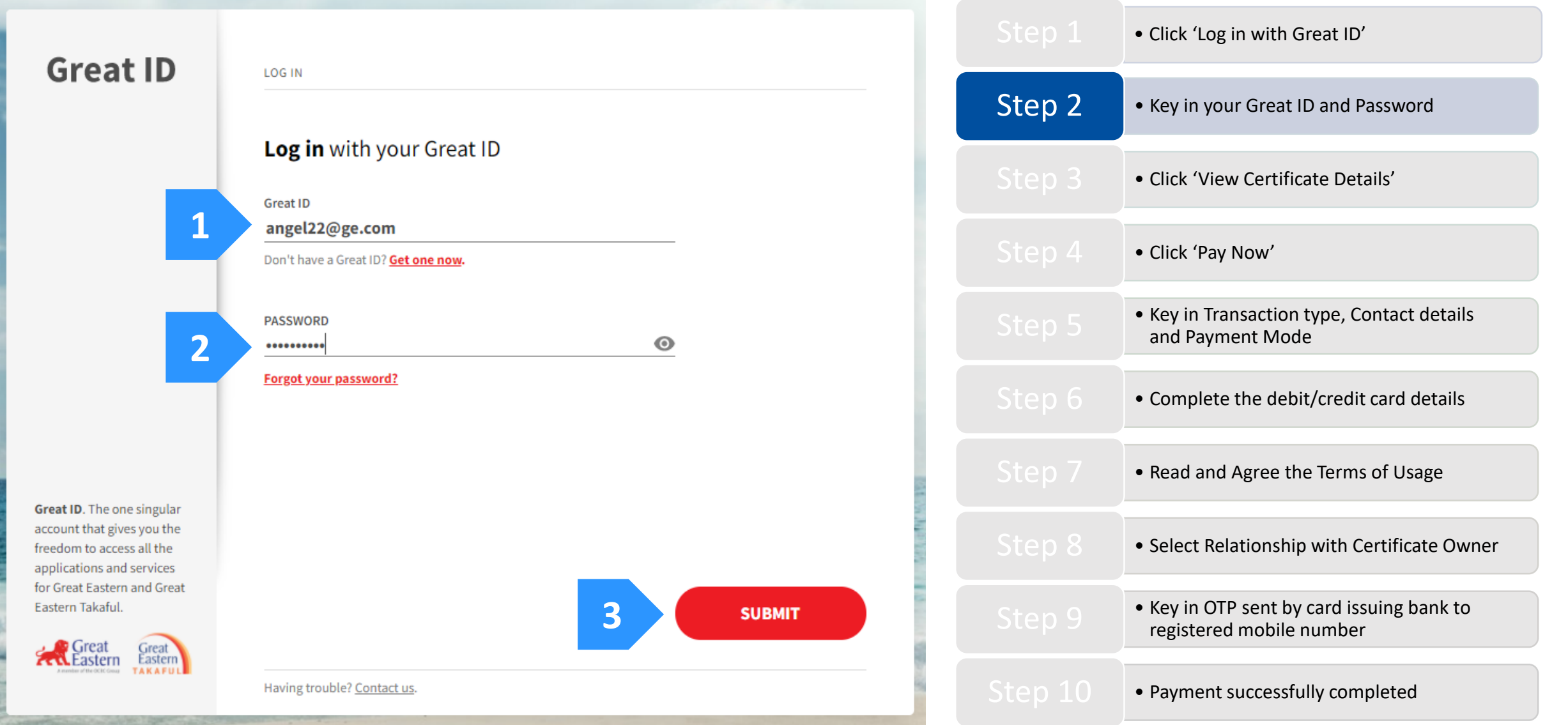

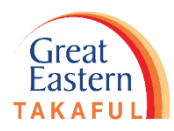

Step 3: Click 'View Certificate Details'.

| Great My<br>Eastern Portfo                                     | io Document Service Request Claim Grea                                                            | cribe @<br>t Eastern Takaful 🗸 🔎 Notifications 👻 Logout                                                                                                    |        | <ul> <li>Click 'Log in with Great ID'</li> </ul>                                         |
|----------------------------------------------------------------|---------------------------------------------------------------------------------------------------|----------------------------------------------------------------------------------------------------|--------|------------------------------------------------------------------------------------------|
| TAKAFUL                                                        |                                                                                                   |                                                                                                    |        | <ul> <li>Key in your Great ID and Password</li> </ul>                                    |
| EAMILY (HORD)                                                  | Hi NYSVHDYIR Y/K KVIFNYO<br>Your coverage analysis on Fami<br>Your Benefits Coverage              | Last Login: 23 Apr 2021 04:10 PM<br>Iv Protection                                                                                                    | Step 3 | Click 'View Certificate Details'                                                         |
| Your Coverage<br>Overview                                      | Death coverage                                                                                    | Hajj/Umrah Benefit<br>You have not started to plan.<br>To be covered, you may consider:<br>i-Great Neo<br>M-Tiara Hajj<br>Why is this plan important?<br>Your investment for life and hereafter is fulfilled. | Step 4 | • Click 'Pay Now'                                                                        |
| REALTH RECOVER                                                 | Total & Permanent Disability coverage                                                             |                                                                                                    |        | • Key in Transaction type, Contact details and Payment Mode                              |
|                                                                | The information presented herein covers the key benefits of your current in-force certificates. F | or more details, please refer to your certificate document or contact our Customer Service.                                                                                                    |        | Complete the debit/credit card details                                                   |
| My Family Protection Certi                                     | Ficates  View All Certificates                                                                    | Collapse All     O     Download all certificates as PDF                                                                                                    |        | <ul> <li>Read and Agree the Terms of Usage</li> </ul>                                    |
| SUPREME-i Person Covered Proton Jack to de                     | -                                                                                                 |                                                                                                    |        | Select Relationship with Certificate Owner                                               |
| Certificate starts on Contribution due 29 Mar 2019 29 Mar 2020 |                                                                                                   |                                                                                                    |        | <ul> <li>Key in OTP sent by card issuing bank to<br/>registered mobile number</li> </ul> |
| View Certificate Details                                       |                                                                                                   |                                                                                                    |        | Payment successfully completed                                                           |

4

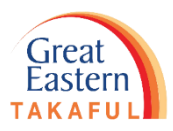

Step 4: Click 'Pay Now'.

| 🏫 Taka                      | ful Solutions Get Help                 | Careers About Us                                                                                                    |                                                                                          | Quick Links 👻                         | L My Account English                                                       |        | Click 'Log in with Great ID'                                                      |
|-----------------------------|----------------------------------------|----------------------------------------------------------------------------------------------------|------------------------------------------------------------------------------------------|---------------------------------------|----------------------------------------------------------------------------|--------|-----------------------------------------------------------------------------------|
| Great<br>Eastern<br>TAKAFUL | My<br>Poi                              | rtfolio My My<br>Document Service R                                                                                     | Request My Su<br>Claim Gr                                                                | bscribe @<br>eat Eastern Takaful 🝷 🚽  | <ul> <li>Notifications - Logout</li> </ul>                                 |        | • Key in your Great ID and Password                                               |
| My C                        | ertificate Deta                        | ails                                                                                                    |                                                                                          |                                       |                                                                            |        | Click 'View Certificate Details'                                                  |
| 💿 Fa                        | mily Protection (1) -                  | Servicing Agent 💿 🕓 - 🕕                                                                                                 |                                                                                          |                                       | Pay Now Collapse All                                                       |        |                                                                                   |
| 400<br>SU                   | 6583185<br>IPREME-i -                  | Benefit Information                                                                                                    |                                                                                          |                                       | _                                                                          | Step 4 | Click 'Pay Now'                                                                   |
| Cove<br>INF<br>Com          | erage Status<br>ORCE<br>mencement Date | Benefit Name<br>Person Covered                                                                                          | Benefit Status Sum Co                                                                    | overed<br>nent Contribution           | Cover Start Date<br>Cover End Date                                         |        | <ul> <li>Key in Transaction type, Contact details<br/>and Payment Mode</li> </ul> |
| 29 M<br>Cove<br>28 M        | Aar 2019<br>erage End Date<br>Aar 2032 | SUPREME-i<br>NYSVHDYIR Y/K KVIFNYO                                                                                      | INFORCE 6,000 M<br>Informa                                                               | IYR<br>Ition not available at the mom | 29 Mar 2019<br>ent 28 Mar 2032                                             |        | <ul> <li>Complete the debit/credit card details</li> </ul>                        |
| Pote                        | ntial Lapse Date                       | There are Certificate Exclusions imposed under the Certificate. Kindly refer to your Certificate Documents for details. |                                                                                          |                                       |                                                                            |        |                                                                                   |
| -                           |                                        | Contribution Information                                                                                                |                                                                                          |                                       | -                                                                          |        | <ul> <li>Read and Agree the Terms of Usage</li> </ul>                             |
|                             |                                        | Contribution Status                                                                                                    | REGULAR                                                                                  | Min Amount to Prevent                 | Information not available at the moment                                    |        |                                                                                   |
|                             |                                        | Contribution Frequency                                                                                                  | Information not available at<br>the moment<br>Information not available at<br>the moment | Min Amount to Reinstate               | Information not available at<br>the moment<br>Information not available at |        | Select Relationship with Certificate Owner                                        |
|                             |                                        | Next Contribution Due Amount                                                                                            |                                                                                          |                                       | the moment                                                                 |        | • Kowin OTD cont by cord issuing bank to                                          |
|                             |                                        | Contribution End Date                                                                                                   | Information not available at the moment                                                  |                                       |                                                                            |        | registered mobile number                                                          |
|                             |                                        | Last Paid Date                                                                                                    | Information not available at<br>the moment                                               |                                       |                                                                            |        |                                                                                   |
|                             |                                        | Overdue Contribution                                                                                                    | Information not available at the moment                                                  |                                       |                                                                            |        | <ul> <li>Payment successfully completed</li> </ul>                                |

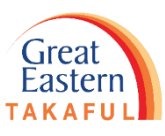

Step 5: Select your transaction type and key in Contributor's Name, Mobile Number and Email. Next, select your Payment Mode.

|                                                                                                    |        | <ul> <li>Click 'Log in with Great ID'</li> </ul>                                         |
|----------------------------------------------------------------------------------------------------|--------|------------------------------------------------------------------------------------------|
| Great<br>Eastern Øpay                                                                                                    |        | <ul> <li>Key in your Great ID and Password</li> </ul>                                    |
| Search Transaction                                                                                                    |        | Click 'View Certificate Details'                                                         |
| Payment Details                                                                                                    |        | • Click 'Pay Now'                                                                        |
| Transaction Type *     Transaction Type *     Total Amount *       Please Select     II     135650000660     MYR     0       U SUPR     2     2               | Step 5 | <ul> <li>Key in Transaction type, Contact details<br/>and Payment Mode</li> </ul>        |
| Contact Details                                                                                                    |        | • Complete the debit/credit card details                                                 |
| Payer Name *     Country Code *     Mobile Number *     E-mail *       NYSVHDYIR Y/K KVIFNYO     Malaysia (60)     I67888888     NYSVHDYIRKVIFNYO29@ANYRO.XLN |        | <ul> <li>Read and Agree the Terms of Usage</li> </ul>                                    |
| Payment Method Payment Mode* Please Select 3                                                                                                    |        | Select Relationship with Certificate Owner                                               |
| Items marked with (*) are mandatory Cancel Proceed                                                                                                    |        | <ul> <li>Key in OTP sent by card issuing bank to<br/>registered mobile number</li> </ul> |
| Copyright® Great Eastern Takaful Berhad.                                                                                                    |        | <ul> <li>Payment successfully completed</li> </ul>                                       |

Step 6: Key in your Cardholder's Name, Card Number, Expiry Month & Year, Security Code and Issuing Country. Then, click 'Proceed'.

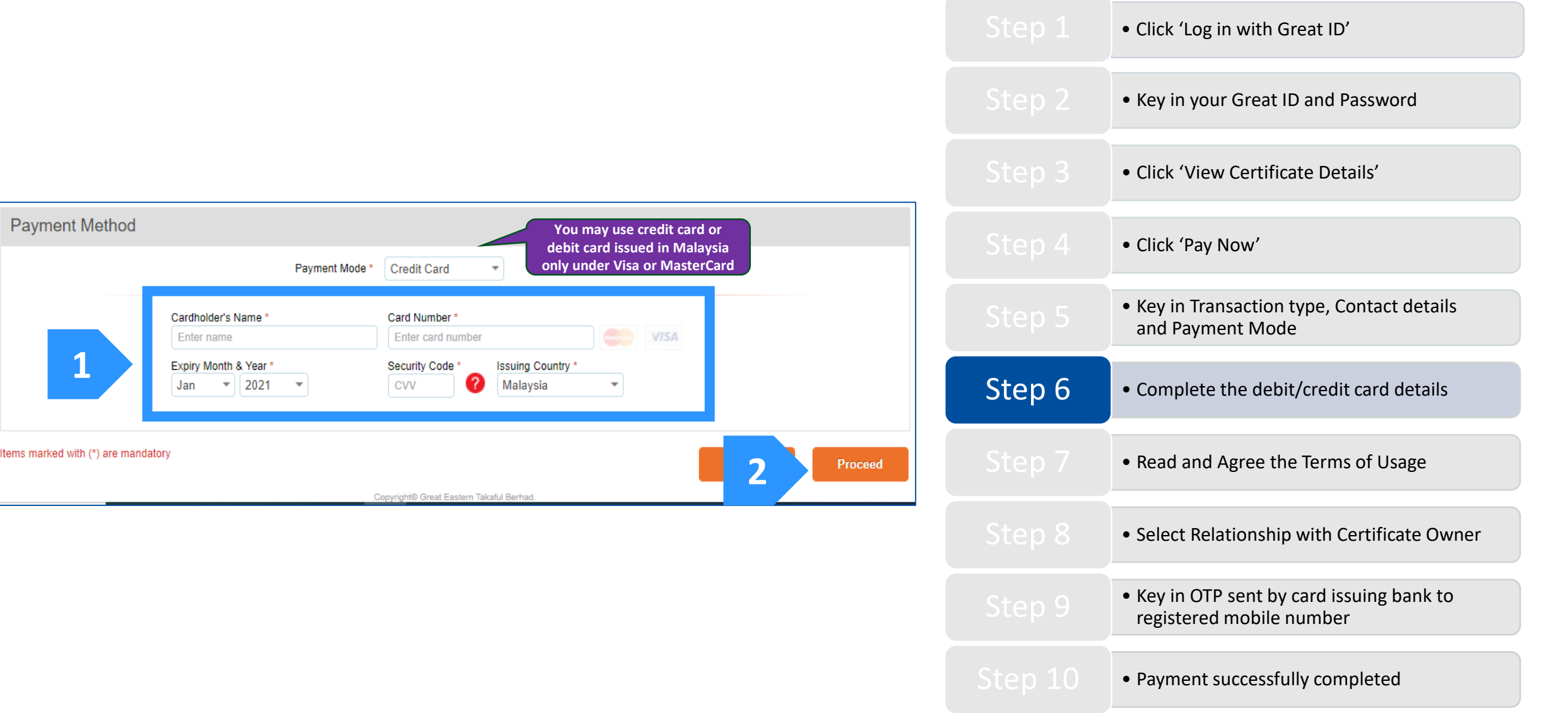

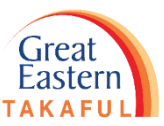

Great Eastern TAKAFUL

Step 7: Read the Terms of Usage, then click 'Agree'.

# IMPORTANT NOTICE: This is not a certificate contract. The exact terms, conditions and exclusions of this certificate are specified in the certificate contract.

#### [ePay Services] - Terms of Usage ("ToU")

#### A. General Terms

Terms of Usage

- 1. By clicking on the "Confirm" button, the proposer/certificate owner or payer (if any, see Clause 5 below) (hereinafter the "User") hereby agree to be bound by the terms and conditions set out in this ("ToU") and agree and consent to Great Eastern Takaful Berhad and its related corporations (collectively, the "Companies"), as well as their respective representatives and agents, for collecting, using, disclosing and sharing amongst themselves the User' personal data, and disclosing such personal data to the Companies' authorised service providers and relevant third parties for purposes reasonably required by the Companies to effect and process the payment herein. These purposes are set out in Great Eastern Takaful's Privacy Statement, which is accessible at <a href="https://www.greateasterntakaful.com/en/terms-and-conditions.htm">https://www.greateasterntakaful.com/en/terms-and-conditions.htm</a>) and the User confirms that he/she has read and understood the same.
- 2. The User acknowledges that this ePay Service (the "Service") may only be used for payment of the initial contributions of a proposed certificate ("Initial Contribution Payment") payment of regular contributions

| ntributione |       |   |
|-------------|-------|---|
|             |       |   |
|             | Agree | 2 |

|        | • Click 'Log in with Great ID'                                                           |
|--------|------------------------------------------------------------------------------------------|
|        | • Key in your Great ID and Password                                                      |
|        | Click 'View Certificate Details'                                                         |
|        | • Click 'Pay Now'                                                                        |
|        | • Key in Transaction type, Contact details and Payment Mode                              |
|        | Complete the debit/credit card details                                                   |
| Step 7 | <ul> <li>Read and Agree the Terms of Usage</li> </ul>                                    |
|        | Select Relationship with Certificate Owner                                               |
|        | <ul> <li>Key in OTP sent by card issuing bank to<br/>registered mobile number</li> </ul> |
|        | <ul> <li>Payment successfully completed</li> </ul>                                       |

Step 8: Select Cardholder relationship with Certificate Owner, then click 'Confirm'.

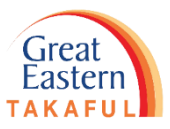

|                                                                        |                                                         |                                  |                                          |        | • Click 'Log in with Great ID'                                                           |
|------------------------------------------------------------------------|---------------------------------------------------------|----------------------------------|------------------------------------------|--------|------------------------------------------------------------------------------------------|
| Great<br>Fastern                                                       | pay                                                     |                                  |                                          |        | • Key in your Great ID and Password                                                      |
| Payment Details                                                        |                                                         |                                  |                                          |        | Click 'View Certificate Details'                                                         |
| Transaction Type *<br>Renewal Contribution<br>Product Name *<br>U SUPR | Transaction Reference *<br>UIP-TMCU20210426140409000662 | Currency *<br>MYR                | Total Amount *<br>6000.00                |        | • Click 'Pay Now'                                                                        |
| Cardholder's Name * NYSVHDYIR                                          | Card Number *<br>5123-45XX-XXXX-0008                    | Expiry Month & Year *<br>05/2021 | Issuing Country Code *                   |        | <ul> <li>Key in Transaction type, Contact details<br/>and Payment Mode</li> </ul>        |
| Contact Details                                                        |                                                         |                                  |                                          |        | Complete the debit/credit card details                                                   |
| Payer Name *<br>NYSVHDYIR Y/K KVIFNYO                                  | Country Code *<br>Malaysia (60)                         | Mobile Number *<br>167888888     | E-mail *<br>NYSVHDYIRKVIFNYO29@ANYRO.XLN |        | <ul> <li>Read and Agree the Terms of Usage</li> </ul>                                    |
| Declaration Relationship with Certificate Owner *                      | Please Select                                           |                                  | I agree to terms of usage 🗹              | Step 8 | Select Relationship with Certificate Owner                                               |
| Items marked with (*) are mandat y S                                   | child arent<br>ibling<br>cpouse •                       |                                  | Click to read terms and conditions       | Step 9 | <ul> <li>Key in OTP sent by card issuing bank to<br/>registered mobile number</li> </ul> |
|                                                                        | Copyright© Gre                                          | at Eastern Takaful Berhad.       |                                          |        | <ul> <li>Payment successfully completed</li> </ul>                                       |

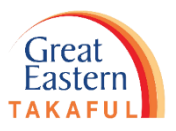

Step 9: Key in the One-Time Password (OTP) sent by card issuing bank to registered mobile number. Next, click 'Confirm'.

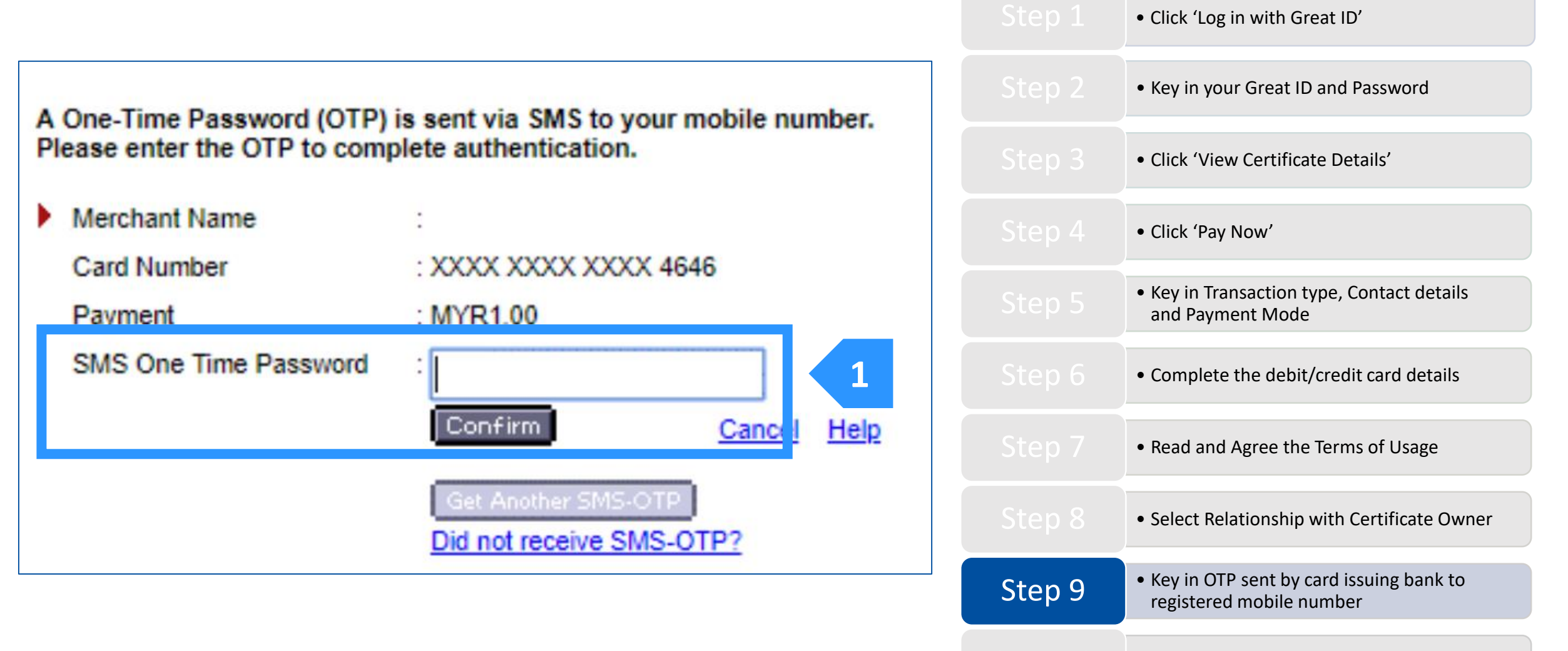

Great Eastern TAKAFUL

Step 10: Payment successfully completed. Please DO NOT CLOSE this browser window. It will redirect you to the homepage in 3 seconds.

|                                                                                   |         | • Click 'Log in with Great ID'                                                           |
|-----------------------------------------------------------------------------------|---------|------------------------------------------------------------------------------------------|
|                                                                                   |         | • Key in your Great ID and Password                                                      |
|                                                                                   |         | Click 'View Certificate Details'                                                         |
| Great<br>Eastern                                                                  |         | • Click 'Pay Now'                                                                        |
|                                                                                   |         | • Key in Transaction type, Contact details and Payment Mode                              |
| Payment Successfully Completed<br>Payment reference: 2114600000090                |         | Complete the debit/credit card details                                                   |
| Ok<br>Blasse DO NOT CLOSE this browser window you will be redirected in 1 seconds |         | <ul> <li>Read and Agree the Terms of Usage</li> </ul>                                    |
| Please DO NOT CLOSE this browser window, you will be redirected in T seconds.     |         | Select Relationship with Certificate Owner                                               |
|                                                                                   |         | <ul> <li>Key in OTP sent by card issuing bank to<br/>registered mobile number</li> </ul> |
|                                                                                   | Step 10 | Payment successfully completed                                                           |

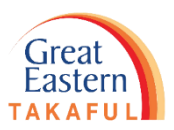

Need help? Please contact us

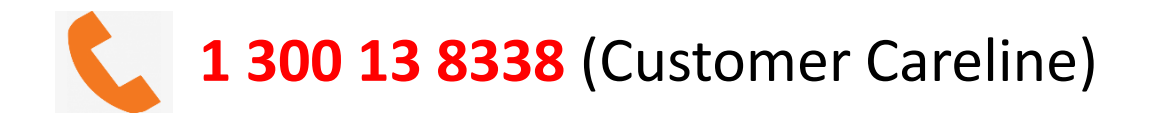

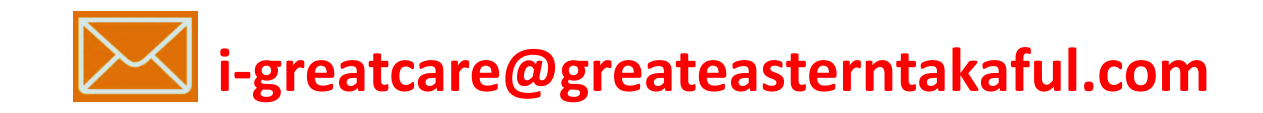

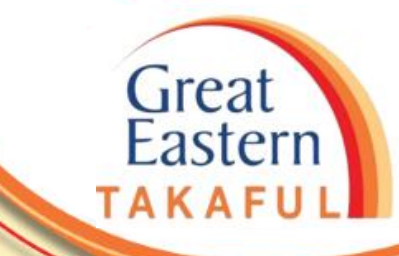

. .

## **FOLLOW US ON:**

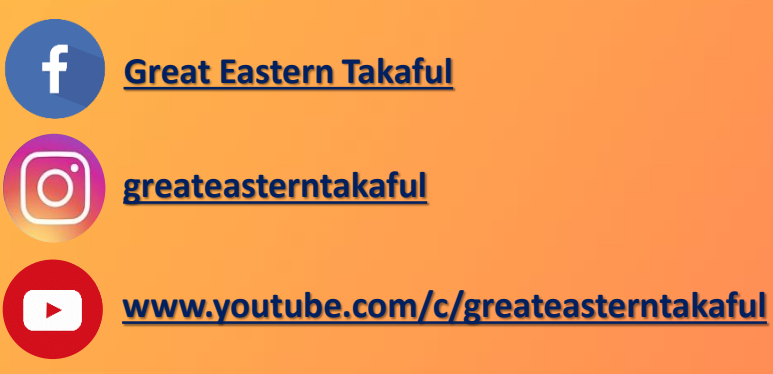

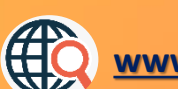

www.greateasterntakaful.com